# **Login to FINDMESPOT**

Click the Share button

Click – Create a Shared Page

Shared Page Name - only create a shared page for each year eg. 2015

Select the fields you want people following you to see. Share Message Detail - YES

Tick - Notify family & friends, then enter YOUR EMAIL ADDRESS

Click - SEND

| SPSt Ready for Adventure                                                                                                    |                                                                                                    | You are logged in as kimmie   Logout                                  |   |
|----------------------------------------------------------------------------------------------------|----------------------------------------------------------------------------------------------------|-----------------------------------------------------------------------|---|
|                                                                                                    | Activate Your SPOT                                                                                                    | My Account Hel                                                        | P |
| Getting Started                                                                                                    | My Devices                                                                                                    | Settings & Billing                                                    |   |
| Create a Sh                                                                                                    | ared Page                                                                                                    |                                                                       |   |
| Share your messages and loc:<br>see your GPS locations online,<br>Page: Make it public or passwo<br>up to 10 different SPOT Share | ations with others by creating a SPOT Shared Page. Anyone with the link to<br>anytime, providing a breadcrumb trail of where you are in real-time. You c<br>ord protect it, create and delete pages anytime; select what information is a<br>d Pages per SPOT device.                                                                                                    | o your Shared Page can<br>ontrol your Shared<br>shown. You can create |   |
| Shared Page Name:                                                                                                    | •                                                                                                    |                                                                       |   |
| Devices to Share:                                                                                                    | Select All                                                                                                    |                                                                       |   |
|                                                                                                    | Kimmie     Kimmie     Ki |                                                                       |   |
| Location Messages to                                                                                                    | Check-in/OK Custom                                                                                                    |                                                                       |   |
| onale.                                                                                                    | <ul> <li>Help</li> <li>✓ Track</li> </ul>                                                                                                    |                                                                       |   |
| Share GPS Locations                                                                                                    | 7 Days(recommend                                                                                                    |                                                                       |   |
| Share Message Detail:                                                                                                    | O Yes   No                                                                                                    |                                                                       |   |
| Security:                                                                                                    | Make Shared page public     Make Shared page private                                                                                                    |                                                                       |   |
| Create Password for<br>Private Page:                                                                                              |                                                                                                    |                                                                       |   |
| Notify family and friend                                                                                                    | ds about this shared page.                                                                                                    |                                                                       |   |
| To:                                                                                                    |                                                                                                    |                                                                       |   |
|                                                                                                    | (Enter up to 50 email addresses, separated by commas).                                                                                                    |                                                                       |   |
| Send a copy to you                                                                                                    |                                                                                                    |                                                                       |   |
| From:<br>Subject:                                                                                                    | I have a SPOT device. Track me!                                                                                                    |                                                                       |   |
| Write vour email:                                                                                                    | H.                                                                                                    |                                                                       |   |
|                                                                                                    | I have a SPOT device. SPOT devices use satellite<br>technology to allow people to share communicate and<br>share GPS coordinates from virtually anywhere in the<br>world. Click the link to locate my SPOT. Learn more about<br>the SPOT product family at FindMeSPOT.com!                                                                                                    |                                                                       |   |
|                                                                                                    | Just follow this link to see my location updates:<br>< <actual be="" here="" inserted="" link="" will="">&gt;<br/>If the link doesn't work, try copying and pasting it to your browser's addres</actual>                                                                                                    | is bar.                                                               |   |
|                                                                                                    | Thanks,<br>P.S. To learn more about the SPOT Satellite GPS Messenger, visit<br>http://www.findmespot.com                                                                                                    |                                                                       |   |
| Cancel                                                                                                    | Send                                                                                                    |                                                                       |   |
| Check out the new SPOT App. Learn                                                                                                 | More                                                                                                    |                                                                       |   |
| 0.2014 Spatt I O. All Kabits reserved. Drivsov Dallov I OD                                                                        | N Dolloy I Terms - Conditions I Sales Suinond Site 1 Site Man I Contact Lis                                                                                                    |                                                                       |   |

## Setup FINDMESPOT & Spotwalla links

The following message will appear.

| I  | Edit Shared Page                                                                                  |
|----|---------------------------------------------------------------------------------------------------|
| эc | Your shared page has been successfully generated. Go to Manage Shared Pages and try it now.       |
| h  | http://share.findmespot.com/shared/faces/viewspots.jsp?<br>glld=0by9zt86tSituqsVMEIb9kqgB68Pg6sgO |
| aı | Ok                                                                                                |
| 10 | ny taniny and menus about this shared page.                                                       |

Copy the link (but **do not** click OK just yet)

# Login to SPOTWALLA

| ♠ SpotWalla.com                                                                                                    |                          |                   |                     |                         |             |               |           | Support <del>-</del>          | Kimmie 🗸 |
|----------------------------------------------------------------------------------------------------|--------------------------|-------------------|---------------------|-------------------------|-------------|---------------|-----------|-------------------------------|----------|
|                                                                                                    | What's SpotWalla?        | What's New?       | Secure Zones        | Location Pages          | Trips       | Web API       | Donations | Profile<br>Prefere<br>Devices | nces     |
| What's SpotWalla?       What's New?       Secure Zones       Location Pages       Trips       Web API       Donations       Device         SpotWalla is a secure personal location manager that supports a wide range of satellite-based, cell-based and web-based tracking devices inclustone and Inmarsat phones; Android devices running Bubbler GPS; iOS devices running SWConnect or gibbyTrip; any device connected to network; and a maritime tracking device called The Wirie Pro.       Tracks         Learn more and Inmarsation       Device Connection       Device Connection       Device Connection       Device Connection         Learn more and Inmarsation       Learn more and Inmarsation       Device Connection       Tracks       Tracks |                          |                   |                     |                         |             |               |           |                               |          |
| Learn more »                                                                                                    |                          |                   |                     |                         |             |               |           |                               |          |
| Please like us on FaceBook                                                                                                    |                          |                   |                     |                         |             |               |           |                               |          |
| Top Ten Active Public Trips                                                                                                    | Spotwalia light how, cit | ik on the tab ham | es below to see the | list of trips of locato | in pages ii | rinal categor | y.        |                               |          |
| Active/Future Location Pages                                                                                                    |                          |                   |                     |                         |             |               |           |                               |          |
| Animated Location Pages                                                                                                    |                          |                   |                     |                         |             |               |           |                               |          |
| Public Trips With Recent Locatio                                                                                                    | ns                       |                   |                     |                         |             |               |           |                               |          |
|                                                                                                    |                          |                   |                     |                         |             |               |           |                               |          |

Click on the dropdown arrow next to your name (login) Select Trips Click – Create a Trip

| ♠ SpotWalla.com                                                                                                    |  |
|----------------------------------------------------------------------------------------------------|--|
|                                                                                                    |  |
| Home / My Trips                                                                                                    |  |
|                                                                                                    |  |
| Your trips are categorized based on their active status and the year each trip ends. To see your active trips click the Active button below. To view past trips, click the appropriate year button. |  |
| Create a Trip                                                                                                    |  |

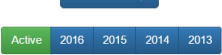

Enter the name of the trip Description: enter the name of the trip Enter the Start Date & Time Enter the End Date & Time Click - Create

| 🕈 SpotWalla.com                                                                                                    |
|----------------------------------------------------------------------------------------------------|
|                                                                                                    |
| Home / Trips / Create a Trip                                                                                                    |
|                                                                                                    |
| Required information                                                                                                    |
| All of the information below is required except for the trip description. After making the necessary updates, dick the Create button.                                                                                                    |
| Choose Your Device Kimmle -                                                                                                    |
| Please provide a trip name and brief description.                                                                                                    |
| Trp Name                                                                                                    |
| Trip Description                                                                                                    |
| Trp Description                                                                                                    |
| The trip's start and end date time determine the date range for which locations will be displayed.                                                                                                    |
| Modem browsers will provide support for date and time input fields. However, if you're using a browser that doesn't provide this help, then enter the startlend date values in <u>yvvv-ws-co</u> format and enter the time values in <u>ws-ws</u> 24-hour format. For instance, <u>2015-02-22</u> and <u>23:09</u> respectively. |
| Start Date End Date                                                                                                    |
| 2016-07-10 00.00 🖬 2016-07-10 23.59 着                                                                                                    |
| Create                                                                                                    |
| Security Options                                                                                                    |
| Map Options                                                                                                    |
| Track Overlays                                                                                                    |

#### SECURITY OPTIONS

Ensure the Security options are as per below

- ✓ Apply the device's secure zones to this trip
- $\checkmark$  Do you want the world to be able to download the trip's location data

| Click - Update                                                                                                    |           |          |
|----------------------------------------------------------------------------------------------------|-----------|----------|
| A SpotWalla.com                                                                                                    | Support 👻 | Kimmie 👻 |
| Home / Trips / Create a Trip                                                                                                    |           |          |
| Required Information                                                                                                    |           |          |
| Security Options                                                                                                    |           |          |
| A trip's security settings allow you to control your degree of exposure. You can turn onloff secure zones, apply a password, hide the trip from searches, hide the time component of locations as well as control the types of locations displayed on the map.<br>Apply the device's secure zones to this trip?<br>Is this a <b>Private</b> trip? optional password:<br>Do you want the world to be able to dominead this trip's location data?<br>Do you want to hide the time component of each location on this trip?<br>Do you want to display speed data for locations on this trip?<br>Select the types of messages you want to display on this trip.<br>OK, Help, Tracking, Custom v Update |           |          |
| Map Options                                                                                                    |           |          |
| Track Overlays                                                                                                    |           |          |

### **MAP OPTIONS**

Ensure the icons are ticked as below.

- Motorcyclist
- Select your preferred either "Numbered Icon" or "Dot"
- ✓ Do you want to draw a line from one location to the next?

### Map type - NORMAL

In the **EXTERNAL URL** field – paste the link you copied from **FINDMESPOT** above.

Click - Update

| Home / T                 | rips / Create a T                          | rip            |             |                                                                                                    |
|--------------------------|--------------------------------------------|----------------|-------------|----------------------------------------------------------------------------------------------------|
| Required I               | Information                                |                |             |                                                                                                    |
| Security C               | Options                                    |                |             |                                                                                                    |
| Map Optio                | ons                                        |                |             |                                                                                                    |
| A trip's ma<br>Selecting | ap options determ<br>the trip's profile de | ine h<br>etern | iow<br>nine | ocations are displayed on the map as well as the initial map type used.<br>the icon used to mark your current location on the map while the trip is active. |
| ° 🔹 A                    | Airplane                                   | 0              |             | Bicyclist                                                                                                    |
| ° • G                    | Generic                                    | 0              | 4           | Helicopter                                                                                                    |
| ° o H                    | liker                                      |                | *           | Motorcyclist                                                                                                    |
| ° = 0                    | )ff-Road Vehicle                           | 0              | æ           | Recreational Vehicle                                                                                                    |
| ° 🗯 S                    | ailor                                      | 0              | ø           | Truck/Rig                                                                                                    |
| ° • D                    | Virectional                                |                |             |                                                                                                    |
| You can a                | lso choose the ico                         | one i          | 15.00       | to display various message types                                                                                                    |
| Type                     | Numbered Icon                              | Do             | t           | to display validus message types                                                                                                    |
| Tracking                 | 0 7                                        |                |             |                                                                                                    |
| OK                       | • <del>•</del>                             | 0              |             |                                                                                                    |
| Custom                   | e 🔻                                        | 0 0            | ,           |                                                                                                    |
| Help                     | e 🔻                                        | 0              | •           |                                                                                                    |
| * Do you v               | want a line drawn                          | from           | one         | location to the next?                                                                                                    |
| Selecting<br>Initial Ma  | the trip's map type<br>p Type Normal       | e det          | term<br>•   | nes the initial map type used when displaying your trip in the viewer or when it's embedded.                                                                |
| lf you war               | nt to associate an                         | exte           | rnal        | URL with your trip, enter it below. The URL can be to anything on the web - a forum, a blog, another web page,                                              |
| External I               | URL                                        |                |             |                                                                                                    |

Track Overlays

**NOTE:** it is recommended that you create a FINDMESPOT Shared Page for each year in total only (eg. 2015 & 2016 etc), however create a NEW SPOTWALLA trip for each adventure using the original FINDMESPOT link created for that year.

When you have created your new trip in SPOTWALLA, click on the drop down arrow and then click "Trip Links"

| ✿ SpotWalla.com                                        |                                                                   |                                     |                                     |          | Support <del>-</del> | Kimmie 🗸 |
|--------------------------------------------------------|-------------------------------------------------------------------|-------------------------------------|-------------------------------------|----------|----------------------|----------|
| Home / My Trips                                        |                                                                   |                                     |                                     |          |                      |          |
| Your trips are categorized based on their active statu | is and the year each trip ends. To see your active trips click th | e Active button below. To view past | trips, click the appropriate year b | utton.   |                      |          |
|                                                        |                                                                   | Create a Trip                       |                                     |          |                      |          |
|                                                        | Active 20                                                         | 16 2015 2014 2013                   |                                     |          |                      |          |
| Trips Ending in 2016                                   |                                                                   |                                     |                                     |          |                      |          |
| Name                                                   | Start Dat                                                         | e End Date                          | Profile                             | Мар Туре | Priva                | ate?     |
| FR #40 Moree 🕞                                         | 2016-06-1                                                         | 7 2016-06-19                        | <b>6</b> 66                         | Normal   | N                    | lo       |
| View Trip                                              | 2016-05-1                                                         | 3 2016-05-15                        | 800                                 | Normal   | Ν                    | lo       |
| Update<br>Delete                                       | 2016-04-2                                                         | 3 2016-04-24                        | 800                                 | Normal   | Ν                    | lo       |
| Generate New URL                                       | 2016-03-1                                                         | 6 2016-03-25                        | 800                                 | Normal   | Ν                    | lo       |
| Downloads<br>GPX                                       | 2016-03-0                                                         | 5 2016-03-06                        | <b>\$</b> *6                        | Normal   | Ν                    | lo       |
| KML<br>CSV                                             | 2016-02-1                                                         | 2 2016-02-14                        | <b>\$</b> *6                        | Normal   | Ν                    | lo       |
| Trip Links                                             | 2016-02-0                                                         | 5 2016-02-07                        | La.                                 | Normal   | N                    | lo       |

#### Copy the link from Family & Friends

Click - Close

Paste that link on a forum or email to a friend(s) and if all went well, they will be watching you travel around the countryside.

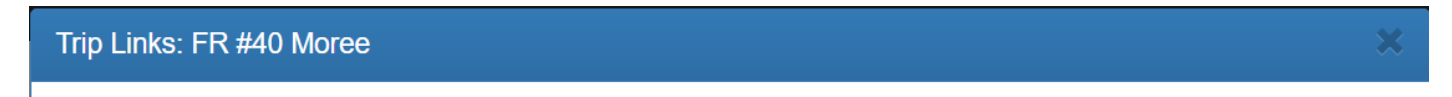

Click inside any of the boxes below to highlight the desired link. Then use the keyboard or mouse to copy the link to the clipboard.

# Family & Friends

This link is good for sharing with family and friends.

https://spotwalla.com/tripViewer.php?id=11298575fdee112051

# Embedding

In addition to the above links, you can use this one to embed your trip into a webpage or forum post or wherever.

https://spotwalla.com/embed.php?id=11298575fdee112051&scale=on&zoom=default&refresh=no

Close

### **IMPORTANT NOTE:**

You must also UPDATE your Spotwalla "Devices" details with the **new Findmespot** link you have created for the New Year.

From the dropdown arrow next to your name select DEVICES

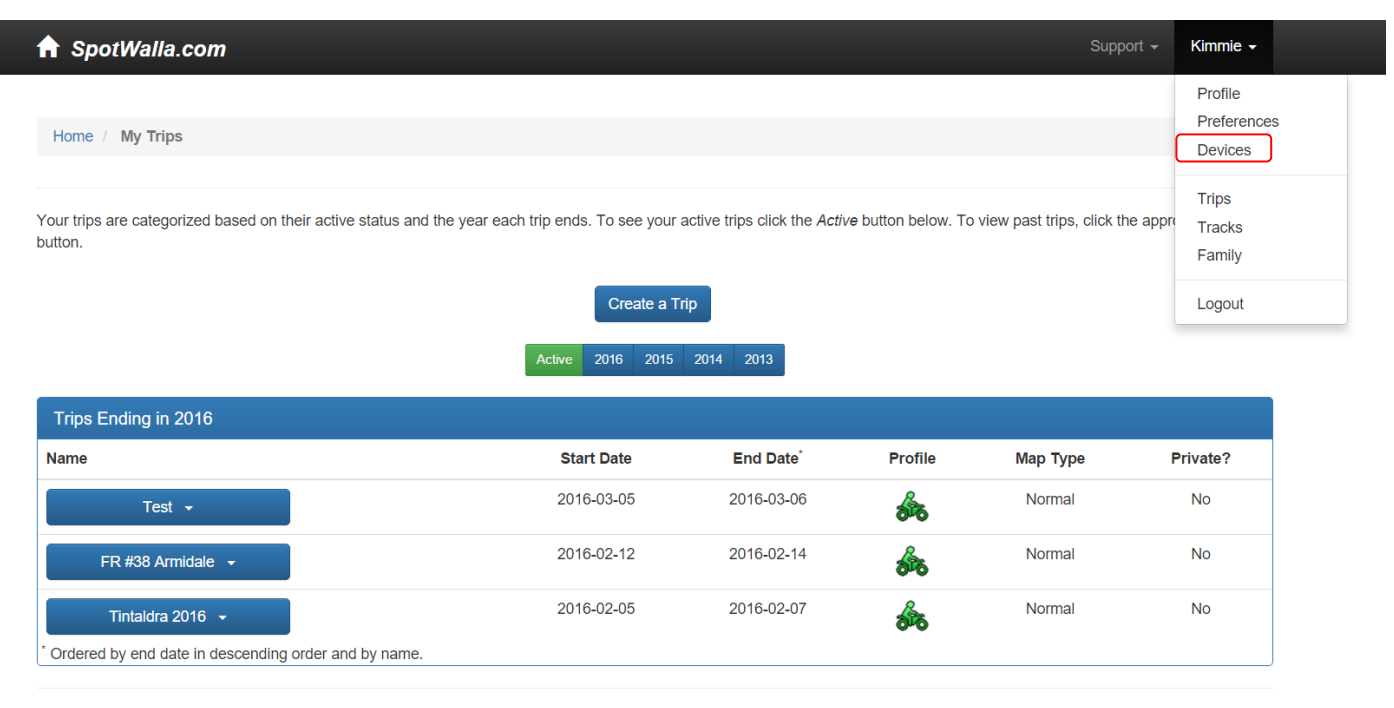

© 2015 SpotWalla Systems, Inc.

### Select the device name to update eg: Kimmie From the dropdown arrow select UPDATE

| ♠ SpotWalla.com                                                                                             | m               |                             |               |          | Support 🗸 Kimmie 🗸 |
|----------------------------------------------------------------------------------------------------|-----------------|-----------------------------|---------------|----------|--------------------|
| Home / Devices                                                                                              |                 |                             |               |          |                    |
| Create a Device                                                                                             | Upload GPX Data | Email Notification Profiles | Serial Number | Default? | Secured?           |
| Kimmie -<br>Update<br>Widget<br>Secure Zones<br>Browse Messages<br>Delete<br>Web API<br>Email Notifications | s, Inc.         | SPOT Personal Tracker       | 0-8260034     |          |                    |

## Paste the Findmespot link for the New Year into the SPOT Shared Page space.

### Click UPDATE.

| Kimmle         Region/Timezone       Australia/Sydney         This is the default device when creating trips.         SPOT XML Interface         Need help configuring this device? See: Creating & Updating a SPOT Device.         Device's ESN         A SPOT device's ESN is on the inside of the battery compartment and looks like 0-12345678.         SPOT Shared Page         Inttp://share.findmespot.com/shared/faces/viewspots.jsp?glid=01P2glAspDEYPIDC4G4y4PBcYV3XreMMZ         You'll need to create the shared page in your SPOT account. The page should be configured to show all message detail.         Shared Page Password         Shared Page Password.         This Is not your SPOT account password, if one         This Is not your SPOT account password, lf you configured your shared page with a password, enter that password here.         W       Check this box to activate this device's message interface | ✿ SpotWalla.com                                                                                                    | Support 🗸 Kimmie 🗸 |
|----------------------------------------------------------------------------------------------------|----------------------------------------------------------------------------------------------------|--------------------|
| Region/Timezone       Australia/Sydney         Image: This is the default device when creating trips.         SPOT XML Interface         Need help configuring this device? See: Creating & Updating a SPOT Device.         Device's ESN         Image: This is the battery compartment and looks like 0-12345678.         SPOT Shared Page         Intp://share.findmespot.com/shared/faces/viewspots.jsp?glld=01P2glAspDEYPIDC4G4y4PBcYV3XreMMZ         You'll need to create the shared page in your SPOT account. The page should be configured to show all message detail.         Shared Page Password, if one         This is not your SPOT account password. If you configured your shared page with a password, enter that password here.         Image: Check this box to activate this device's message interface                                                                                                    | Kimmie                                                                                                    |                    |
| This is the default device when creating trips. SPOT XML Interface Need help configuring this device? See: Creating & Updating a SPOT Device. Device's ESN Device's ESN SPOT device's ESN is on the inside of the battery compartment and looks like 0-12345678. SPOT Shared Page Inttp://share.findmespot.com/shared/faces/viewspots.jsp?glld=01P2glAspDEYPtDC4G4y4PBcYV3XreMMZ You'll need to create the shared page in your SPOT account. The page should be configured to show all message detail. Shared Page Password Shared Page Password, if one This is not your SPOT account password. If you configured your shared page with a password, enter that password here. In Check this box to activate this device's message interface                                                                                                    | Region/Timezone Australia/Sydney -                                                                                    |                    |
| SPOT XML Interface         Need help configuring this device? See: Creating & Updating a SPOT Device.         Device's ESN         Device's ESN         A SPOT device's ESN is on the inside of the battery compartment and looks like 0-12345678.         SPOT Shared Page         Inttp://share.findmespot.com/shared/faces/viewspots.jsp?glld=01P2glAspDEYPIDC4G4y4PBcYV3XreMMZ         You'll need to create the shared page in your SPOT account. The page should be configured to show all message detail.         Shared Page Password         Shared Page Password, if one         This is not your SPOT account password. If you configured your shared page with a password, enter that password here.         Image: Check this box to activate this device's message interface                                                                                                    | ✓ This is the default device when creating trips.                                                                     |                    |
| Need help configuring this device? See: Creating & Updating a SPOT Device.         Device's ESN         Device's ESN         A SPOT device's ESN is on the inside of the battery compartment and looks like 0-12345678.         SPOT Shared Page         Inttp://share.findmespot.com/shared/faces/viewspots.jsp?glld=01P2glAspDEYPtDC4G4y4PBcYV3XreMMZ         You'll need to create the shared page in your SPOT account. The page should be configured to show all message detail.         Shared Page Password         Shared Page Password, if one         This is not your SPOT account password. If you configured your shared page with a password, enter that password here.         Image: Check this box to activate this device's message interface                                                                                                    | SPOT XML Interface                                                                                                    |                    |
| Device's ESN  Device's ESN  A SPOT device's ESN is on the inside of the battery compartment and looks like 0-12345678.  SPOT Shared Page  Ihttp://share.findmespot.com/shared/faces/viewspots.jsp?glld=01P2glAspDEYPtDC4G4y4PBcYV3XreMMZ  You'll need to create the shared page in your SPOT account. The page should be configured to show all message detail.  Shared Page Password  Shared Page Password, if one  This is not your SPOT account password. If you configured your shared page with a password, enter that password here.  I Check this box to activate this device's message interface                                                                                                    | Need help configuring this device? See: Creating & Updating a SPOT Device.                                            |                    |
| A SPOT device's ESN is on the inside of the battery compartment and looks like 0-12345678.  SPOT Shared Page                                                                                                    | Device's ESN                                                                                                    |                    |
| A SPOT device's ESN is on the inside of the battery compartment and looks like 0-12345678.  SPOT Shared Page  Inttp://share.findmespot.com/shared/faces/viewspots.jsp?glld=01P2glAspDEYPtDC4G4y4PBcYV3XreMMZ You'll need to create the shared page in your SPOT account. The page should be configured to show all message detail. Shared Page Password Shared Page Password, if one This is not your SPOT account password. If you configured your shared page with a password, enter that password here.  I Check this box to activate this device's message interface                                                                                                    |                                                                                                    |                    |
| SPOT Shared Page         Inttp://share.findmespot.com/shared/faces/viewspots.jsp?glld=01P2glAspDEYPtDC4G4y4PBcYV3XreMMZ         You'll need to create the shared page in your SPOT account. The page should be configured to show all message detail.         Shared Page Password         Shared Page Password, if one         This is not your SPOT account password. If you configured your shared page with a password, enter that password here.         Image: Check this box to activate this device's message interface                                                                                                    | A SPOT device's ESN is on the inside of the battery compartment and looks like 0-12345678.                            |                    |
| http://share.findmespot.com/shared/faces/viewspots.jsp?glld=01P2glAspDEYPtDC4G4y4PBcYV3XreMMZ         You'll need to create the shared page in your SPOT account. The page should be configured to show all message detail.         Shared Page Password         Shared Page Password, if one         This is not your SPOT account password. If you configured your shared page with a password, enter that password here.         Image: Check this box to activate this device's message interface                                                                                                    | SPOT Shared Page                                                                                                    |                    |
| You'll need to create the shared page in your SPOT account. The page should be configured to show all message detail.  Shared Page Password  Shared Page Password, if one  This is not your SPOT account password. If you configured your shared page with a password, enter that password here.  Check this box to activate this device's message interface                                                                                                    | http://share.findmespot.com/shared/faces/viewspots.jsp?glld=01P2glAspDEYPtDC4G4y4PBcYV3XreMMZ                         |                    |
| Shared Page Password         Shared Page Password, if one         This is not your SPOT account password. If you configured your shared page with a password, enter that password here.         Image: Check this box to activate this device's message interface                                                                                                    | You'll need to create the shared page in your SPOT account. The page should be configured to show all message detail. |                    |
| Shared Page Password, if one         This is not your SPOT account password. If you configured your shared page with a password, enter that password here.         Image: Check this box to activate this device's message interface                                                                                                    | Shared Page Password                                                                                                  |                    |
| This <b>is not</b> your SPOT account password. If you configured your shared page with a password, enter that password here.                                                                                                    | Shared Dage Descuard if ano                                                                                           |                    |
| Check this box to activate this device's message interface                                                                                                    | Sharey Fassword, II one                                                                                               |                    |
|                                                                                                    | This is not your SPOT account password. If you configured your shared page with a password, enter that password here. |                    |

© 2015 SpotWalla Systems Inc.

Update Cancel

Hopefully this has helped you and you have successfully created and setup both your FINDMESPOT & SPOTWALLA.

Kimmie